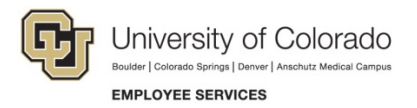

## Human Capital Management: Quick Reference Guide

## Reviewing, Updating and Approving Time

## Navigation Shortcut: Main Menu> CU Time> CU Reported Time

| <ul> <li>To search for all time and leave inputs:</li> <li>1. Search using appropriate parameters such as: <ul> <li>a. Department</li> <li>b. Pay Group</li> <li>c. Earnings End Date</li> </ul> </li> <li>2. Click Search to pull up batch entries, which will be separated by pay groups (Note: All other batches for the same time period will also display)</li> </ul> | CU Reported Time Summary         Enter any information you have and click Search. Leave fields blank for a         Find an Existing Value         Add a New Value <ul> <li>Search Criteria</li> <li>Company begins with •</li> <li>OB/15/2015</li> <li>Company begins with •</li> <li>Operatment begins with • \$51000</li> </ul> 1         Search       Clear       Basic Search Criteria         Search       Clear       Basic Search Criteria |
|----------------------------------------------------------------------------------------------------|----------------------------------------------------------------------------------------------------|
| <ul> <li>will also display)</li> <li>Click on a specific <b>Pay Group</b> to view</li> </ul>                                                                                                    | Search       Clear       Basic Search       Image: Save Search Criteria         Search Results       View All       First Image: Save Search Criteria         View All       First Image: Save Search Criteria         Earnings Begin Date Earnings End Date Company Pay Group Department       D8/15/2015         D8/15/2015       CU       STU         08/02/2015       08/15/2015       CU                                                     |

| <ul> <li>To review time and leave inputs:</li> <li>4. Click the Employee Details tab<br/>as it is the only tab that shows<br/>the employee's name, as well as<br/>other details.</li> <li>5. Click on an Employee ID to view<br/>details and make changes</li> </ul> | CU Reported<br>Earnings<br>Compan<br>Departm | Time Sum<br>Begin Da<br>v: CU U<br>ent: 5100 | mary<br>te 08/02/20<br>niversity of C<br>0 Em | 15 Ea<br>colorado<br>sployee Servi   | rnings End Da<br>Pa<br>Grou<br>ces | te 08/15/2015<br>y STU Studen<br>p: | t Workers   |                 |                  |             |                                       |                    |             |                |
|----------------------------------------------------------------------------------------------------|----------------------------------------------|----------------------------------------------|-----------------------------------------------|--------------------------------------|------------------------------------|-------------------------------------|-------------|-----------------|------------------|-------------|---------------------------------------|--------------------|-------------|----------------|
| details and make changes                                                                                                    | A Employe                                    | I Time Su<br>e Details                       | Batch Tin                                     | neSheets & L                         | eave Details                       | OneTime Pay                         | ments R     | equiar Earnings |                  |             |                                       | - Here 1           |             |                |
|                                                                                                    | 4 Select                                     | Off                                          | Employee                                      | Empl                                 | Seq                                | Name                                | Positio     | on Business     | Supervisor ID    | Reports To  | Batch Run SpeedTyr                    | be and             |             |                |
|                                                                                                    |                                              | Cycle ?                                      | IU _                                          | RCO                                  | NDr                                |                                     | N           | br Unit         |                  |             | 10                                    |                    |             |                |
|                                                                                                    | 1 🕑                                          |                                              | 212855                                        | 5 °                                  | 1                                  |                                     | 0071369     | 02 USYS         |                  | 00701285    | FA2                                   |                    |             |                |
|                                                                                                    | 2                                            |                                              | 267650                                        | 0                                    | 2                                  |                                     | 0071562     | 27 USYS         |                  | 00669328    | FA2                                   |                    |             |                |
|                                                                                                    |                                              | -                                            |                                               |                                      |                                    |                                     |             |                 |                  |             |                                       | _                  |             |                |
|                                                                                                    |                                              |                                              |                                               |                                      |                                    |                                     |             | Per             | rsonalize   Find | 121 🔜       | First 🚯 1-4 of 4                      | Last               |             |                |
|                                                                                                    |                                              | Ratab Du                                     |                                               | Sep                                  |                                    |                                     |             |                 |                  |             |                                       | ate Time           |             |                |
|                                                                                                    |                                              | Batch Ru                                     | D SpeedTyp                                    | e Check<br>Nbr                       | Entry                              | Туре                                | Status      | Approval Date   | Approve          | r Name Date | Time Modified D                       | Created            |             |                |
|                                                                                                    |                                              | FA                                           | 2                                             |                                      | Batch Time                         | sheet Needs Ap                      | oproval     |                 |                  |             | 10/28/2015 10/28<br>05:28:55 PM 05:28 | 8/2015<br>8:55 PM  |             |                |
|                                                                                                    |                                              | FA                                           | 2                                             |                                      | Batch Time                         | sheet Needs A                       | pproval     |                 |                  |             | 10/28/2015 10/<br>05:28:55 PM 05:28   | 28/2015<br>8:55 PM |             |                |
|                                                                                                    |                                              |                                              |                                               |                                      |                                    |                                     |             |                 |                  |             |                                       | 4                  |             |                |
| To update time and leave inputs:                                                                                                    | CU Reported Til                              | ne                                           |                                               |                                      |                                    |                                     |             |                 |                  |             |                                       |                    |             |                |
| 6. Review and make changes to the                                                                                                    |                                              |                                              |                                               |                                      |                                    |                                     | _           |                 |                  |             |                                       |                    |             |                |
| following fields:                                                                                                    | Earnings                                     | Begin Da                                     | te 08/02/2                                    | 2015 E                               | arnings End L                      | ate 08/15/201                       | 5           |                 |                  |             |                                       |                    |             |                |
| b Business unit                                                                                                    | Company                                      | CU Un                                        | iversity of C                                 | olorado                              | Pay G                              | roup STU Stud                       | lent Worker | rs              |                  |             |                                       |                    |             |                |
| c Job cod                                                                                                    | Departm                                      | ent 5100                                     | D Em                                          | nployee Serv                         | 6                                  |                                     |             |                 |                  |             |                                       |                    |             |                |
| d. Speedtype                                                                                                    | Empl ID                                      | 212855                                       | Em                                            | pl Record                            | U                                  |                                     |             |                 |                  |             |                                       |                    |             |                |
| 7. To add an additional line of pay                                                                                                    | Employe                                      | e Reporte                                    | ed Time De                                    | e <mark>tails</mark><br>neSheets & I | eave Details                       | OneTime                             | vments      | Regular Famin   |                  |             | P                                     | ersonalize   Find  | 🖓   🔣 Firs  | t 🕚 1-2 of 2 🍕 |
| for the same earnings dates and                                                                                                    | Seq Off                                      | cle Bat                                      | ch Pos                                        | ition Busine                         | ss Job Code                        | SpeedType S                         | Sep Check   | Fntn            | v Type           | Status      | Approver Name                         | Approval Date      | Date Time   | Date Time      |
| job, select an Entry Type and                                                                                                    | Nbr ?                                        | Run                                          | ID Nu                                         | mber Ur                              | hit                                |                                     | Nbr         |                 |                  |             |                                       |                    | Modified    | Created        |
| click on the plus sign                                                                                                    | 1                                            | F                                            | A2                                            |                                      |                                    |                                     |             | Batch Timeshee  | t • Needs        | Approva 🔻   |                                       |                    | 05:28:55 PM | 05:28:55 PM    |
|                                                                                                    | Navigate                                     | Back to                                      | Summarv                                       | Page                                 |                                    |                                     |             |                 |                  |             |                                       |                    |             |                |
| L                                                                                                    |                                              |                                              |                                               |                                      |                                    |                                     |             |                 |                  |             |                                       |                    |             |                |

- To approve time and leave inputs:
  - 8. Return to the Employee Details tab
  - 9. **Select** employees records needing approval
  - 10. Click on the **Approve** button
  - 11. Confirm approval details have populated by viewing the status, approver, and approve date and time fields

| ploy               | ee E                                                                               | 0                                                                           | Batch Tim                                                                                                | neSheets (                                                                  | Leave Details                                                                             | OneTime                                                     | Payments                                             | Regular Earnings                   | (****)                   |                        |                                |                          |                                   |                                                                                 |                                                          |                                                |
|--------------------|------------------------------------------------------------------------------------|-----------------------------------------------------------------------------|----------------------------------------------------------------------------------------------------|-----------------------------------------------------------------------------|-------------------------------------------------------------------------------------------|-------------------------------------------------------------|------------------------------------------------------|------------------------------------|--------------------------|------------------------|--------------------------------|--------------------------|-----------------------------------|---------------------------------------------------------------------------------|----------------------------------------------------------|------------------------------------------------|
| elec               | t Of<br>C)                                                                         | ff<br>ycle ?                                                                | Employee<br>ID                                                                                           | Empl<br>Red                                                                 | Earnings Code                                                                             | Additional<br>Pay Shift                                     | Tax Periods                                          | s Tax Method                       | Deductions<br>Taken      | Deduction<br>Subset ID | General<br>Deductions<br>Taken | General Ded<br>Subset ID | Amou                              | int                                                                             |                                                          |                                                |
| 8                  | 0                                                                                  |                                                                             | 151534                                                                                                   | 0                                                                           |                                                                                           |                                                             |                                                      |                                    |                          |                        |                                |                          |                                   |                                                                                 |                                                          |                                                |
| 2                  | 9                                                                                  |                                                                             | 151534                                                                                                   | 0                                                                           |                                                                                           |                                                             |                                                      |                                    |                          |                        |                                |                          |                                   |                                                                                 |                                                          |                                                |
| 2                  |                                                                                    |                                                                             | 250180                                                                                                   | 0                                                                           |                                                                                           |                                                             |                                                      |                                    |                          |                        |                                |                          |                                   |                                                                                 |                                                          |                                                |
| e                  |                                                                                    |                                                                             | 250180                                                                                                   | 0                                                                           |                                                                                           |                                                             |                                                      |                                    |                          |                        |                                |                          |                                   |                                                                                 |                                                          |                                                |
| 1                  |                                                                                    |                                                                             | 250180                                                                                                   | 0                                                                           |                                                                                           |                                                             |                                                      |                                    |                          |                        |                                |                          |                                   |                                                                                 |                                                          |                                                |
| App<br>App         | VI De<br>prove<br>Earnings                                                         | s Begin D                                                                   | ate 08/02/201                                                                                            | 5 Earn                                                                      | ings End Date 08/15/2                                                                     | 015                                                         |                                                      | _                                  |                          |                        |                                | _                        | \$                                | 37                                                                              |                                                          |                                                |
| App<br>a<br>c      | VI Di<br>prove<br>Earnings<br>Company<br>Departme                                  | s Begin D<br>ny: CU<br>nent: 510                                            | 1 10<br>hate 08/02/201<br>University of Co<br>100 Emp                                                    | 5 Earn<br>slorado<br>loyee Service                                          | ings End Date 08/15/2<br>Pay STU Si<br>Group:<br>S                                        | 015<br>udent Workers                                        |                                                      | -                                  |                          |                        |                                |                          | <b>₽</b>                          | ł                                                                               |                                                          |                                                |
| App<br>B<br>C<br>C | dl Di<br>prove<br>Earnings<br>Company<br>Departme<br>Reported                      | s Begin D<br>y: CU<br>ent: 510                                              | ate 08/02/201<br>University of Co<br>100 Emp<br>Summary                                                  | 5 Earn<br>Norado<br>Noyee Service                                           | ings End Date 08/15/2<br>Pay STU Si<br>Group:<br>S                                        | 115<br>udent Workers                                        |                                                      | -                                  |                          |                        |                                |                          | P                                 | ersonalize   Find   ( <sup>2)</sup>                                             | First 🛞                                                  | 1-4 of 4 🕑                                     |
| App<br>E           | VI Di<br>prove<br>Earnings<br>Company<br>Departme<br>Reported<br>Employe           | s Begin D<br>y: CU<br>ent: 510<br>d Time S<br>ee Details                    | ate 08/02/201<br>University of Co<br>100 Emp<br>Summary<br>Batch Time                                    | 5 Earr<br>plorado<br>rloyee Service<br>2Sheets & Lea                        | Ings End Date 08/15/2<br>Pay STU Si<br>Group:<br>s                                        | 015<br>udent Workers<br>Payments                            | tegular Earnings                                     | m)                                 |                          | Sep                    |                                |                          | Pi                                | ersonalize   Find   (2)                                                         | First 🕚                                                  | 1-4 of 4 🛞                                     |
| App<br>E<br>C<br>C | VI Di<br>prove<br>Earnings<br>Company<br>Departme<br>Reported<br>Employe<br>Select | s Begin D<br>s CU<br>ent: 510<br>d Time S<br>ee Details<br>Off<br>Cycle 3   | ate 08/02/201<br>University of Co<br>100 Emp<br>Summary<br>Batch Time<br>? D                             | 5 Earr<br>Norado<br>Iloyee Service<br>eSheets & Lea<br>Empl S<br>Rod N      | Ings End Date 08/15/2<br>Pay STU Si<br>Group:<br>s<br>vve Details    OneTime<br>ref<br>pr | 015<br>udent Workers<br>Payments F<br>Name Positi<br>Name N | tegular Eamings<br>on Business<br>br Unit            | ETTI)<br>Supervisor ID Reports T   | p Batch Run Spee         | dType Sep<br>Nbr       | Entry Type                     | Status                   | Pr<br>Approval Date               | ersonalize   Find   ( <sup>23</sup> )  <br>Approver Name                        | First 🐠                                                  | 1-4 of 4 🕑<br>Date<br>Cr                       |
| App<br>E           | Company<br>Departme<br>Reported<br>Employe<br>Select                               | s Begin D<br>sy: CU<br>ent: 510<br>d Time S<br>ee Details<br>Off<br>Cycle 1 | t 10<br>hate 08/02/201<br>University of CC<br>100 Emp<br>Summary<br>s Batch Time<br>r Employee<br>212855 | 5 Earn<br>Slorado<br>Iloyee Service<br>Sheets & Lec<br>Empl S<br>Rcd N<br>0 | Pay STU S<br>Group:<br>s<br>vve Details OneTime<br>type<br>1                              | 015<br>Payments F<br>Name Positi<br>Name 007136             | tegular Eamings<br>on Business<br>br Unit<br>32 USYS | Supervisor ID Reports T<br>0070128 | Batch Run<br>ID<br>5 FA2 | dType Sep<br>Nbr       | Entry Type                     | Status                   | Pr<br>Approval Date<br>10/28/2015 | ersonalize   Find   ( <sup>[3]</sup>  <br>Approver Name<br>Brown Lauren Shelley | First<br>Date Time Modified<br>10/28/2015<br>06.57.57 FM | 1-4 of 4<br>Date<br>Cre<br>10/28/5<br>05/28/55 |